## מסוג תיק" = מאיזה סוג תיק עוברים

ונזין את הנתונים: הוספה כדי להגדיר מעבר בין סוגי התיקים יש ללחוץ על הכפתור

איך מוסיפים הגדרה חדשה של מעבר בין סוגי תיקים?

## בארגונכם כיוון שהגדרה זו משפיעה על כל הארגון הנתיב על ידי מנהל מערכת הגדרה זו מתבצעת

2. מאפשר לקבוע מראש האם להעתיק את מעקבי הטיפול והקבצים מהתיק שניסגר לתיק החדש.

1. להגדיר את המעבר בין סוגי התיקים השונים - כלומר לאיזה סוג תיק ניתן לעבור מאותו סוג תיק שנסגר לדוגמא מתיק דיור ניתן לעבור לתיק דיור אחר בלבד או גם לתיק תעסוקה

מסך זה מאפשר:

כאשר מקבל שירות עובר בין מסגרת אחת לאחרת בארגון - ניתן להגדיר איזה נתונים יעברו בין בתיקים ואיזה לא בהתאם לתיק החדש שניפתח.

בנוסף, ניתן לבצע העברה מהירה בין המסגרות ללא צורך בסגירת התיק באופן יזום ופתיחת התיק המתקן האחר.

969 תחזוקה 387 11-02-2024

## ????? ???? ??? ???? ?????

"לסוג תיק" = לאיזה סוג תיק עוברים

"העתק קבצים" = סימון שדה זה יעתיק את הקבצים במעבר בין סוגי התיקים הנ"ל.

. העתק מעקבי טיפול" = סימון שדה זה יעתיק את מעקבי הטיפול במעבר בין סוגי התיקים הנ"ל.

הנ"ל. "העתק שאלונים" = סימון שדה זה יעתיק את השאלונים במעבר בין סוגי התיקים הנ

העתק ישיבות צוות" = סימון שדה זה יעתיק את הישיבות צוות במעבר בין סוגי התיקים הנ"ל.

. העתק אירועים חריגים" = סימון שדה זה יעתיק את האירועים חריגים במעבר בין סוגי התיקים הנ"ל.

התיקים "העתק תוכנית מיפול אישית" = סימון שדה זה יעתיק את התוכניות מיפול האישיות במעבר בין סוגי התיקים הנ"ל.

איך מגדירים סיבות עזיבה שמעבירות מסגרת?

בשדה "סוג ערך" יש לבחור **בחירת תפרימים** < **תפרימ מנהל מערכת** < <mark>תחזוקה</mark> יש להיכנס לתפרימ עליון < בשדה "סוג ערך" יש לבחור עזיבה".

בארגון יש לסמן "V" מצד ימין של הערך. במידה והערך <u>כדי שהערך יוצג ברשימת הבחירה של סיבות העזיבה</u> משויד לקבוצה ספציפית כלומר לסוג תיק מסוים - הוא יוצג רק בתיקים מאותו סוג.

כללים יש לעמוד על הערך הרצוי וללחוץ על הכפתור <u>כדי שהערך שסימנו ישמש בערך מעביר למסגרת אחרת.</u>

ובשדה "כלל מיוחד" בוחרים בערך "סיבת סיום מעבירה מסגרת". למידע נוסף על בחירת ערכים יש**מיוחדים** להיבנס למאמר

איך מעבירים מקבל שירות ממתקן למתקן?

ובשדה "סיבת עזיבה" יש **עדכן נתוני עזיבה** > כפתור נתוני קלימה ועזיבה יש להיכנס לתיק המטופל לכרמסת נתוני קלימה ועזיבה לבחור את סיבת העזיבה שהוגדרה כמעבירה מסגרת. למידע נוסף יש להיכנס למאמר

## סינון הצגת הנתונים לפי סוג תיק ספציפי סוג תיק הצגת הגדרות לא פעילות כלול לא פעילים

חלק 1 - נתוני חיפוש:

מסך ניהול מעבר בין סוגי תיקים 🤈

לצורך הסבר על המסך נחלק אותו למספר חלקים:

| L | פעיל         | העתק<br>אבחונים | העתק<br>תוכנית טיפול אישית | העתק<br>אירועים חריגים | העתק<br>ישיבות צוות | העתק<br>שאלונים | העתק<br>קבצים | העתק<br>מעקבי טיפול | לסוג תיק         | מסוג תיק         |
|---|--------------|-----------------|----------------------------|------------------------|---------------------|-----------------|---------------|---------------------|------------------|------------------|
|   |              |                 |                            |                        |                     |                 |               |                     |                  |                  |
|   | V            |                 | V                          |                        | V                   | ¥               |               | V                   | תיק אומנה        | תיק דיור         |
|   | $\checkmark$ |                 |                            |                        |                     | ¥               | $\checkmark$  | V                   | תיק מפעל מוגן    | תיק מפעל מוגן    |
|   | V            |                 |                            |                        |                     | ¥               | $\checkmark$  | $\checkmark$        | תיק מרפאה        | תיק מרפאה        |
|   | V            |                 |                            |                        |                     | ¥               | $\checkmark$  | ¥                   | תיק מועדון חברתי | תיק מועדון חברתי |
|   | V            |                 |                            |                        |                     | ¥               | $\checkmark$  | ¥                   | תיק הנהלה        | תיק הנהלה        |
|   | V            |                 |                            |                        |                     | ¥               | $\checkmark$  | ¥                   | תיק חונכות       | תיק חונכות       |
|   |              |                 |                            |                        |                     |                 |               |                     | תיה מפגש משפחות  | תיה מפגש משפחות  |
|   | יציאה        | 3               |                            |                        |                     |                 | לוג שינויים   |                     | עדכון            | הוספה            |
|   |              |                 |                            |                        |                     |                 |               |                     |                  |                  |
|   |              |                 |                            |                        |                     |                 |               |                     |                  |                  |

**X** ~

סוג תיק

#

כלול לא פעילים 🗌

ניהול מעבר בין < ניהול תיקי ממופלים < תחזוקה לצורך הגעה למסך זה יש להיכנס בתפרימ העליון לתפרימ ניהול מעבר בין <

חלק 3 - כפתורים:

| #                          | מספר סידורי אומוממי של ההגדרה                                                         |
|----------------------------|---------------------------------------------------------------------------------------|
| מסוג תיק                   | התיק שעבורו אנו רוצים לבצע את ההגדרה                                                  |
| לסוג תיק                   | התיק שאליו ניתן לעבור מהתיק בשדה הקודם                                                |
| העתק מעקבי<br>מיפול        | האם במעבר בין התיקים הנ"ל מעקבי הטיפול<br>עוברים גם כן. <u>כרמסת מעקב טיפול</u> מ     |
| העתק קבצים                 | <u>כרמסת</u> האם במעבר בין התיקים הנ"ל הקבצים מ<br>עוברים גם כן. <u>קבצים</u>         |
| העתק<br>שאלונים            | <u>ברטסת</u> האם במעבר בין התיקים הנ"ל השאלונים מ<br>עוברים גם כן. <u>שאלונים</u>     |
| העתק ישיבות צוות           | האם במעבר בין התיקים הנ"ל ישיבות הצוות<br>עוברות גם כן.                               |
| העתק אירועים<br>חריגים     | האם במעבר בין התיקים הנ"ל האירועים החריגים<br>עוברים גם כן.                           |
| העתק תוכנית<br>מיפול אישית | האם במעבר בין התיקים הנ"ל התוכניות טיפול<br>האישיות עוברות גם כן.                     |
| העתק אבחונים               | האם במעבר בין התיקים הנ"ל האבחונים מכרמסת<br>אבחונים כולל הפירוט לאבחון עוברים גם כן. |
| פעיל                       | האם ההגדרה פעילה או לא                                                                |
|                            |                                                                                       |

חלק 2 - מבלה הנתונים:

| הומפה       | הוספת הגדרה חדשה:                                  |  |  |  |  |  |  |  |
|-------------|----------------------------------------------------|--|--|--|--|--|--|--|
|             | 🗙 אוספה 🕅                                          |  |  |  |  |  |  |  |
|             | מסוג תיק                                           |  |  |  |  |  |  |  |
|             | עסוג תיק ∠                                         |  |  |  |  |  |  |  |
|             | העתק מעקבי טיפול 🗌 העתק קבצים                      |  |  |  |  |  |  |  |
|             | העתק שאלונים 🗌 העתק ישיבות צוות                    |  |  |  |  |  |  |  |
|             | העתק אירועים חריגים 🛛 העתק תוכנית טיפול אישית      |  |  |  |  |  |  |  |
|             | העתק אבחונים 🗆                                     |  |  |  |  |  |  |  |
|             | פעיל 🗸 ביטול 🗸 אישור                               |  |  |  |  |  |  |  |
| ערכון       | עריכת הגדרה קיימת                                  |  |  |  |  |  |  |  |
| לוג שינויים | צפייה בשינויים שביצעו עבור הערך עליו אנו<br>עומדים |  |  |  |  |  |  |  |
| יציאה       | יציאה מהמסך                                        |  |  |  |  |  |  |  |

בתובת אתר: https://kb.nativ.app/article.php?id=387